# Link your BC Services Card when registering to be eligible for E-transfer supports

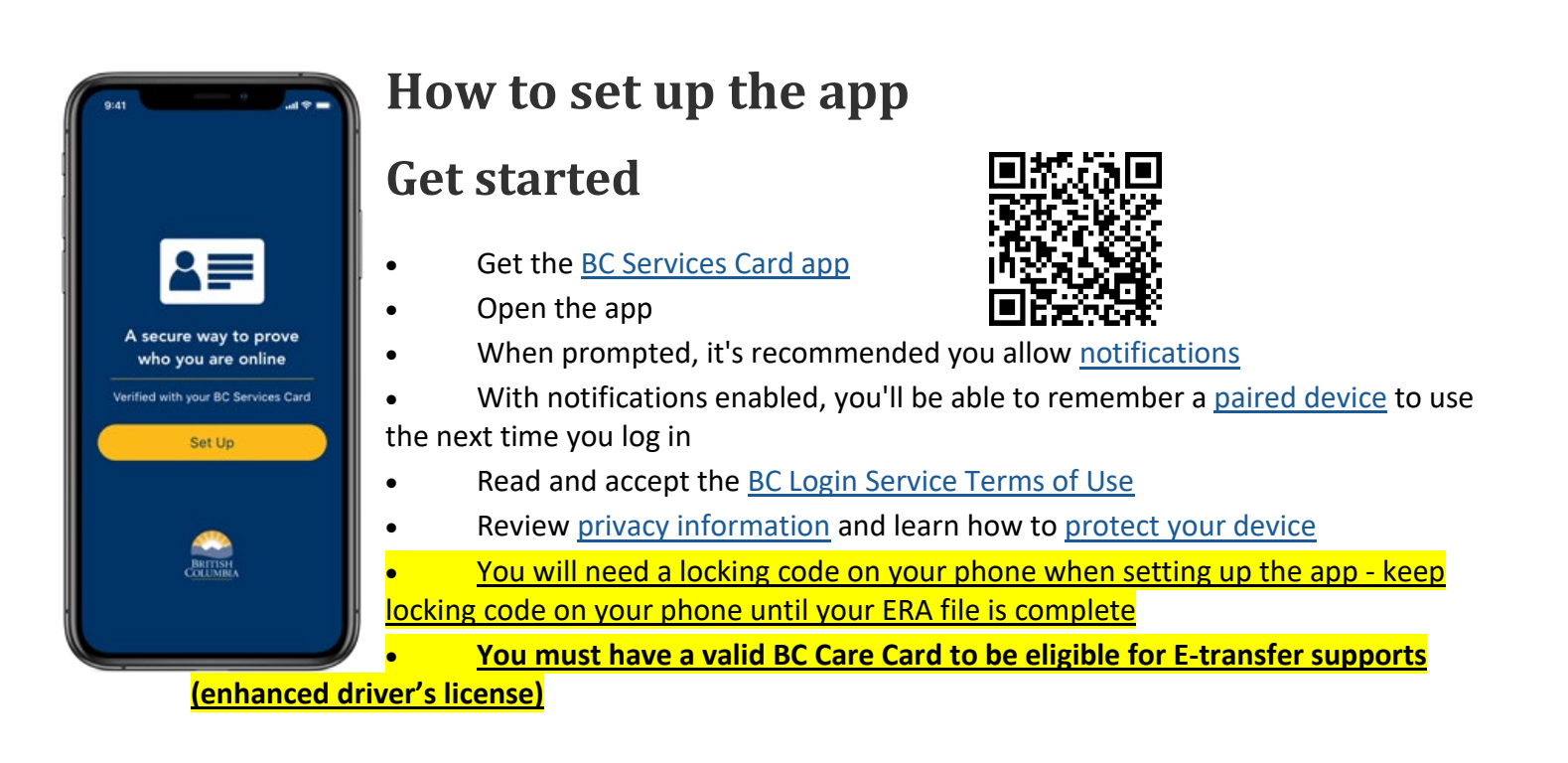

# 9:41 Step 1 IDENTIFICATION Provide your BC Services Card STEP 2 CONTACT INFORMATION Residential address Email address Email address STEP 3 VERIFY IDENTITY Complete a one-time security check to verify your identity within 7 days

# Step 1: Provide your valid ID

- Indigenous status card
- ▶ Passport
- Driver's license & Enhanced driver's license
- Canadian military ID card
- Government-issued ID card & Government enhanced ID card
- Health card Canadian citizenship card (issued before February 1, 2012)
- Canadian permanent resident card
- US permanent resident card (green card)

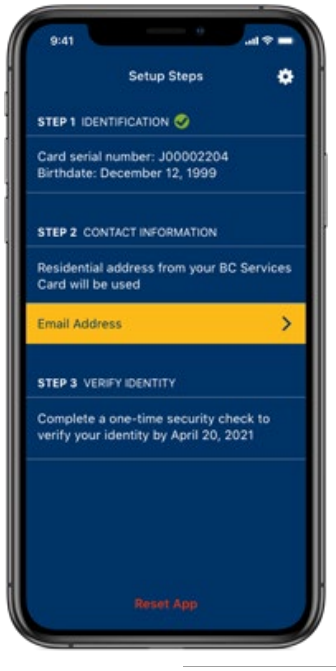

# **Step 2: Provide your email address**

Your email address will be used to contact you about your logins or changes to your account.

You will be asked to confirm your email address by entering a code that is sent to your email account to:

- Make sure you entered the email address correctly
- Prove you have access to that email account

# **Step 3: Verify your identity**

•

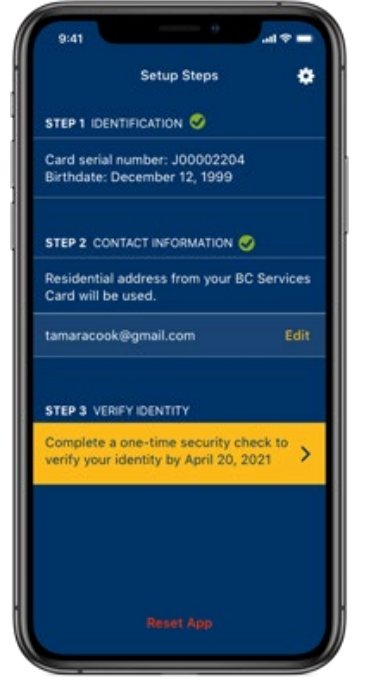

Complete a one-time security check to verify your identity.

- Verify your identity by video
- Verify your identity in person at a BC Services offices

Verify your identity as soon as possible as it may take time to receive confirmation.

#### Once you receive confirmation that you identify is verified, the final step is to link your card.

### Link your BC Service Card to your ESS file

# If you have registered with ESS, <u>you will have received</u> an email requesting that you link your services card to your ESS file.

#### Email will look like this....

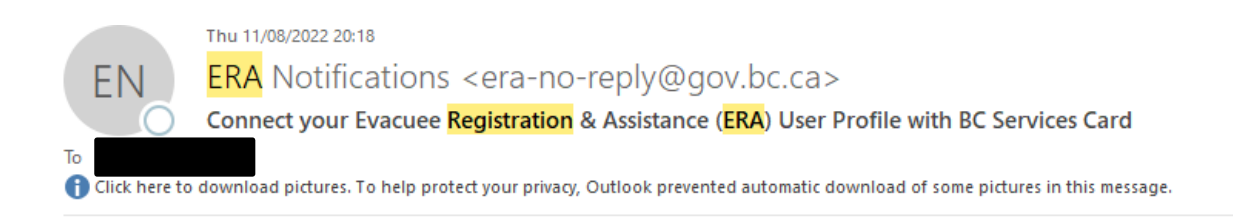

You are receiving this email because you requested to connect your **Evacuee Registration** & Assistance (ERA) Profile with your BC Services Card account.

Please follow these instructions:

Click on the link below. If the link is not clickable, copy and paste the website address into your browser.

https://era-evacuees-training.embc.gov.bc.ca/verified-registration? inviteId=CfDJ8ILYmxLSZKFBtIWJyzBrlogkTHYcPEsfx7oEbXmChmkMWoqtRCFpzG7k9XZxPSDPKtWhJ0SeqIGTptYadt1s4VfIIaQkkj4IXjHgsg9VxWfCbwmNY\_EL2U-mHqUp7npCzbJtG5PjrQqZm8v-ZHLDNEeKmTmWdfekM-hwq2KGLmm

The temporary link expires after 09/11/2022.

If you are receiving this in error, please ignore this email and/or call 1-800-585-9559 to report the error.

Sincerely, Emergency Management of British Columbia

## Please find that email, open it and follow the instructions.